Зарегистрируйте ребёнка-Укажите следующую информацию: ФИО - "Без Внесения Данных".

**Телефон** - поставьте единицы - 111 111-11-11 **Е-mail** - укажите электронную почту учреждения **Пароль** - любой, который вы не забудете

| г. Блестящий                                                                     | ~                      |
|----------------------------------------------------------------------------------|------------------------|
| ЗВЕДИТЕ ВАШУ ФАМИЛИЮ (ДЛЯ ОБРАЩЕНИЙ К ВАМ И ЗАПОЛНЕНИЯ ,                         | договоров и заявлений) |
| Без                                                                              |                        |
| ЗВЕДИТЕ ВАШЕ ИМЯ                                                                 |                        |
| Внесения                                                                         |                        |
| введите ваше отчество                                                            |                        |
| Данных                                                                           |                        |
| ВВЕДИТЕ НОМЕР МОБИЛЬНОГО ТЕЛЕФОНА (ДЛЯ СВЯЗИ ПРИ ОБРАБОТ                         | КЕ ЗАЯВОК)             |
| +7 (111) 111-11-11                                                               |                        |
| введите емаіL (для направления уведомлений)                                      |                        |
| example@example.com                                                              |                        |
| ЗЫБЕРИТЕ ПАРОЛЬ (ПАРОЛЬ ВАМ ПРИГОДИТСЯ, ЗАПОМНИТЕ ИЛИ ЗАГ                        | ИШИТЕ ЕГО)             |
|                                                                                  |                        |
| Я ознакомлен и выражаю согласие с политикой ко<br>и пользовательским соглашением | нфиденциальности       |

#### Внесите дату рождения и пол ребёнка

В созданном личном кабинете пользователя, во вкладке «Дети», введите и сохраните информацию о ребёнке без ввода фамилии/имени/отчества ребёнка – должны быть указаны только число/месяц/год рождения и пол.

| ПЕДАГОГИЧЕСКАЯ | ЕСТЕСТВЕННО-<br>НАУЧНАЯ | художественная | ФИЗКУЛЬТУРНО-<br>СПОРТИВНАЯ | ТУРИСТСКО-<br>Краеведческая | ТЕХНИЧЕСКАЯ | ДРУГАЯ   | Поиск программы | C     |
|----------------|-------------------------|----------------|-----------------------------|-----------------------------|-------------|----------|-----------------|-------|
| 1ИЧНЫЙ КАБИ    | 1HET                    |                |                             |                             |             |          | В КАТАЛОГ       | выход |
|                |                         |                |                             |                             |             | WELLO    | DAROAL          |       |
| РОФИЛЬ ДЕП     |                         | ения истори    | я заявок ис                 | тория просмот               | POB 01/10   | Эжено    | ПАРОЛЬ          |       |
| АМИЛИЯ         |                         | V              | 1МЯ                         |                             |             | ОТЧЕСТВО |                 |       |
| Без            |                         |                | Внесения                    |                             |             | Данных   |                 |       |
| ень рождения   |                         | 1              | юл                          |                             |             |          |                 |       |
|                |                         |                |                             |                             | ~           |          |                 |       |

## *Шаг 3* Снимите галочку "Резидент РФ"

В системе управления Навигатором найдите карточку созданного пользователя сайта в разделе "Пользователи сайта", откройте в режиме редактирования, снимите отметку в поле "Резидент РФ". Затем сохраните изменения, нажав на зеленую кнопку "Сохранить".

| Внесения Данных<br>: Проверен *: Телефон *:<br>пре@example.com ✓ 100 / 1111111111111111111111111111111 | Внесения     Данных       проверен *:     Телефон *:       ple@example.com     Image: Common of the second of the second of | пия:                      | Имя *:   |             | Отчество:          |
|----------------------------------------------------------------------------------------------------|----------------------------------------------------------------------------------------------------|---------------------------|----------|-------------|--------------------|
| : Проверен *: Телефон *:<br>ple@example.com<br>+7 (111) 111-11<br>+т РФ *:<br>1<br>палитет *:          | проверен *: Телефон *:<br>ple@example.com<br>лт РФ *:1 палитет *: стящий                                                                                                    |                           | Внесения |             | Данных             |
| арle@example.com +7 (111) 111-111<br>HT PФ *:<br>1<br>Iпалитет *:                                      | ple@example.com +7 (111) 111-11-11<br>т РФ *:<br>палитет *:<br>стящий                                                                                                    | :                         |          | Проверен *: | Телефон *:         |
| нт РФ *:<br>палитет *:                                                                                 | палитет *:<br>стящий                                                                                                    | ple@example.com           |          | S           | +7 (111) 111-11-11 |
|                                                                                                    |                                                                                                    | 1                         |          |             |                    |
| <mark> </mark> 2                                                                                       |                                                                                                    | 1<br>палитет *:<br>стящий |          |             | 2                  |

Сохранить

🗙 Закрыть

#### Подтвердите данные о ребёнке

В карточке пользователя сайта перейдите во вкладку "Дети". Откройте карточку ребёнка в режиме редактирования и выполните подтверждение данных без ввода номера СНИЛС ребёнка.

| Основные Активност  | <b>Дети</b> Таявки |                                                     |                        |         |            |                    |             |
|---------------------|--------------------|-----------------------------------------------------|------------------------|---------|------------|--------------------|-------------|
| + Добавить ребенка  |                    |                                                     |                        |         |            |                    |             |
| ФИО ребёнка         |                    | Лень рожления                                       | Сертификат             |         | Полтверж   | Удале              | ен?         |
|                     |                    | Here bouttering                                     | eep mp more            |         | подгосрями | Нет                | ~           |
| Без Внесения Данных |                    | 01.01.2008                                          |                        | Ø       | Нет        | Нет                |             |
|                     | 🕼 Редактиров       | ание ребенка                                        |                        |         |            | 7 ×                |             |
|                     | Основные Зая       | вки                                                 |                        |         |            |                    |             |
|                     | Фамилия:           |                                                     | Имя *:                 |         |            |                    |             |
|                     | Без                |                                                     | Внесения               |         |            |                    |             |
|                     | Отчество:          |                                                     |                        |         |            |                    |             |
|                     | Данных             |                                                     |                        |         |            |                    |             |
| ≪ ≮ Страница        | Дата рождения *:   |                                                     | Пол *:                 |         |            |                    | ~           |
|                     | 01.01.2008         | page (                                              | Мужской                |         | ~          | ~                  |             |
|                     | Родитель, законный | й представитель *:                                  |                        |         |            |                    | ыть<br>Park |
|                     | Внесения Данны     | x Без <example@example.com> -</example@example.com> | -71111111111 г. Блестя | щий     | 4          | $\bigtriangledown$ |             |
|                     | 🖒 Подтвердить      | Выдать сертификат                                   |                        | 🗸 Сохра | нить 🗙 Зак | рыть               |             |

Подтвердите свой выбор

Щёлкайте "Да" если уверены в правильности внесённых данных. Внимание! Подтверждение пользователя не резидента РФ

x

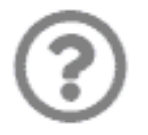

Подтверждая данные вы гарантируете, что информация о ребенке верная, в том числе, отсутствуют орфографические ошибки, родителем (законным представителем) предоставлены подтверждающие документы. В базе данных будет зафиксирован факт подтверждения данных с вашего аккаунта. Подтвердить?

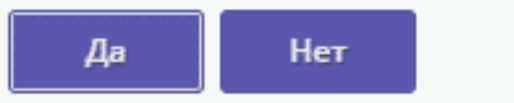

## *Шаг б* Выдайте сертификат обезличенному ребёнку

После подтверждения данных нажмите на "Выдать сертификат" для завершения действий по выдаче сертификата.

| Основные        | Основные Заявки                                                   |                           |           |
|-----------------|-------------------------------------------------------------------|---------------------------|-----------|
| + Добавить ре   | Фамилия:                                                          | Имя *:                    |           |
|                 | Без                                                               | Внесения                  | Удален?   |
| ФИО ребёнка     | Отчество:                                                         |                           | нет 🗢     |
| Без Внесения Да | Данных                                                            |                           | Нет       |
|                 | Дата рождения *:                                                  | Пол *:                    |           |
|                 | 01.01.2008                                                        | Мужской 🗢                 |           |
|                 | Родитель, законный представитель *:                               |                           |           |
|                 | Внесения Данных Без <example@example.com> +</example@example.com> | 7111111111 г. Блестящий 🗢 |           |
|                 | Подтверждение                                                     |                           |           |
|                 | ю. Политични н                                                    | Feed to                   |           |
|                 | 10: Пользователь:<br>381 Лом детского теориества Центральни       |                           |           |
|                 |                                                                   | demojachicoob@yunackira   |           |
| « < (           | Учреждение:                                                       |                           | 25 🗇      |
|                 | Дом детского творчества «Центральный»                             |                           | 🗙 Закрыть |
|                 | Телефон:                                                          |                           |           |
|                 | +7 (111) 111-11-11                                                |                           |           |
|                 |                                                                   |                           |           |
|                 |                                                                   | Y Saura ar                |           |
|                 | Сф гедактировать спилс выдать сертификат                          | х закрыть                 |           |
|                 |                                                                   |                           |           |

Укажите тип сертификата - "Сертификат учёта"

Выберите и установите нужный тип сертификата, нажмите «Сохранить».

### Обезличенный ребёнок не может иметь сертификата финансирования.

Это связано с тем, что для финансирования требуется подписание договора со всеми данными родителя.

| HODLIN | CONTIN |        |
|--------|--------|--------|
| повыи  | LEDING | uvikal |
|        |        |        |

- 2 × .

Ребенок:

Без Внесения Данных

#### Тип сертификата \*:

| Выберите тип сертификата  | ▽ |
|---------------------------|---|
| Сертификат не подтвержден |   |
| Сертификат учета          |   |
| Сертификат финансирования |   |
| томинал:                  |   |
| Сумма                     |   |

🗸 Сохранить

Вы успешно внесли ребёнка в систему